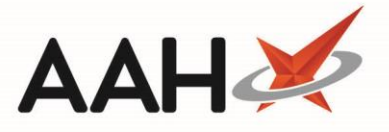

## **Dispensing a Saved PGD**

If you chose not to dispense medication after completing the PGD service consultation, you can access the service from the Service Hub Manager at a later stage and complete the dispensing process.

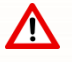

Verify with the patient that you have their correct GP and GP Surgery details in their PMR before dispensing medication to them under a PGD.

1. To begin, open the Service Hub Manager from the ProScript Connect Main Screen by clicking the [ProScript Connect] menu button and selecting the Service Hub Manager menu item.

| ProScript Connect ▼<br>19 December 2019 11:43 | Search (CTRL+S)     | + Q                   | 1                 | 300   🎞   Res         | oonsible Pharmacist Victo | ria Smith   User Supe | ervisor 🕂 🗕 🗖 🗙             |
|-----------------------------------------------|---------------------|-----------------------|-------------------|-----------------------|---------------------------|-----------------------|-----------------------------|
| My shortcuts 🕂                                |                     |                       |                   |                       |                           |                       |                             |
| Redeem Owings                                 | Search Workflow N   | lanager Service Hub   | o Manager 🔺       |                       |                           |                       |                             |
| Reprints                                      | Services            |                       |                   |                       | ,                         |                       |                             |
| F6<br>Overdue Scripte                         | F1 - View PMR F2 -  | New Service F3 - Dis  | ispense F4 - Tr   | ansmission Logs F11   | - Reports                 |                       | 0                           |
| F8                                            | Filters             |                       |                   |                       |                           |                       |                             |
| Ordering<br>F7                                | Period All Dates    |                       | •                 | Patient Searc         | h Patient 🛛 👻 🔍           |                       |                             |
| MDS Prep<br>F9                                | From Select a date  | e 15 To Select        | t a date 15       | Service Type All      | ▼ Status                  | Eligible              | •                           |
| MDS Scripts Due                               | Date Added          | Service V             | /ersion Patient N | lame NHS Numb         | er Status                 | Service Type Ti       | er Electronic feedback sent |
| SDM                                           | 19/12/2019 11:34:01 | Smoking Cessatio 1    | 1 MASON           | , Brian (M 487753189  | ) Eligible                | PGD 1                 |                             |
| Ctrl M<br>Stock Manager                       | 23/10/2019 10:50:36 | P2 Altitude Sickn 1   | 1 JAPLE, N        | fariah (Mr 297534244  | 5 Eligible                | PGD 1                 |                             |
| Ctrl O                                        | 30/09/2019 14:30:36 | P2 Altitude Sickn 1   | 1 SMITH,          | Rachel                | Eligible                  | PGD 1                 |                             |
| MDS Manager<br>F11                            | 30/09/2019 14:19:44 | Chicken Pox Vacc 1    | 1.2 ELLIS, Ca     | atherine (I 250527153 | Eligible                  | PGD 1                 |                             |
| ETP                                           | 20/05/2019 10:18:04 | Contraception - E 1   | 13 SMITH,         | Rachel                | Eligible                  | PGD 1                 |                             |
| Script Q                                      | 30/04/2019 08:53:26 | Hayfever- Fexofer 1   | 1 HUXLEY          | Sara (Mi: 730266908   | 2 Eligible                | PGD 1                 |                             |
| DMC                                           | 29/04/2019 16:34:18 | Hair Loss - Finaste 1 | 1 HUXLEY          | Toby (M 013223263     | Eligible                  | PGD 1                 |                             |
| Ctrl R                                        | 29/04/2019 10:49:10 | Hair Loss - Finaste 1 | 1 LYNCH,          | Stuart (M 343123816   | Eligible                  | PGD 1                 |                             |
|                                               | 29/04/2019 10:46:20 | Hair Loss - Finaste 1 | 1 HOLLAN          | ID, Clare 5 685453712 | Eligible                  | PGD 1                 |                             |
|                                               | 29/04/2019 10:44:08 | Hair Loss - Finaste 1 | 1 MASON           | Brian (M 487753189    | ) Eligible                | PGD 1                 |                             |
|                                               | 24/04/2019 16:03:55 | Contraception- Eł 1   | 1 BELTREN         | l, Daniella 406098324 | Eligible                  | PGD 1                 |                             |
|                                               | 24/04/2019 12:27:05 | Malaria Prophyla» 1   | 1 BRETT, L        | eyla (Mis: 793184264  | 2 Eligible                | PGD 1                 |                             |
|                                               | 24/04/2019 08:59:24 | Malaria Prophyla> 1   | 1 BOWTO           | N, Hayley 286139585   | ) Eligible                | PGD 1                 |                             |
|                                               |                     |                       |                   |                       |                           |                       |                             |
|                                               |                     |                       |                   |                       |                           |                       |                             |
|                                               |                     |                       |                   |                       |                           |                       |                             |
|                                               |                     |                       |                   |                       |                           |                       |                             |
|                                               |                     |                       |                   |                       |                           |                       |                             |
|                                               |                     |                       |                   |                       |                           |                       |                             |

- 2. From the Services tab, use the available Filters to search for, locate and highlight the required patient and service in the Eligible Status. Select the [F3 – Dispense] button.
- 3. A Dispense pop-up displays, asking you to confirm that the patient is happy for the outcome of the consultation to be shared with their registered GP.

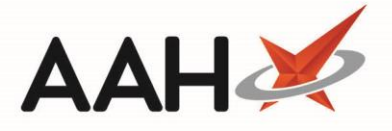

- Selecting the [Yes] button will result in ProScript Connect automatically sending a PGD consultation summary electronically to the patients registered GP.
- Selecting the **[No]** button requires no further action.

| 🕐 Dispense                                                                                    |                        |
|-----------------------------------------------------------------------------------------------|------------------------|
| Please confirm that the patient is happy for the outcome of the consulta<br>his registered GP | tion to be shared with |
| Yes No                                                                                        |                        |

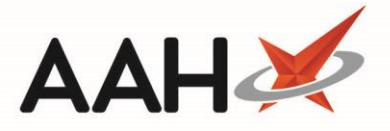

- 4. The Dispense PGD prescription window opens. The *Select Prescribed Item* tab is completed with the item selected in the Service wizard window, and you're required to continue the dispensing process from the *Enter Quantity* tab.
  - On the *Enter Quantity* tab, enter the *Quantity Required* in the text box and select the [F10 OK] button.
  - On the *Enter Dosage Information* tab, enter the dosage code or manually type the dosage instruction into the text box and select the **[F10 OK]** button.

| Dispense PGD prescription                               |                    | - = ×      |
|---------------------------------------------------------|--------------------|------------|
| Item 1) Champix 1mg tabs                                |                    |            |
| Select Prescribed Item<br>Preselected Champix 1mg tabs  | Take ONE daily     | • Q 🚺      |
| Enter Quantity<br>Thered quantity: 28                   |                    |            |
| Enter Dosage Information    Entering dosage information |                    |            |
|                                                         |                    |            |
|                                                         |                    |            |
|                                                         |                    |            |
|                                                         |                    |            |
|                                                         |                    |            |
|                                                         | F2 - Record Dosage | K 🗙 Cancel |

Any warnings and Flash Alerts associated with the item(s) will display as a pop-up window. These are color-coded classed by severity and will contain additional details for the items you are dispensing. Once you have read these, you can close the windows by pressing **[F10 – Confirm]**.

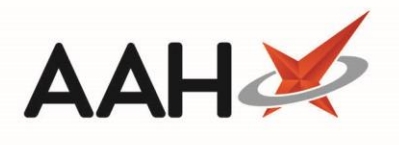

5. The Enter Batch Number and Expiry Date Prescription Details window opens. Enter the *Expiry Date* and *Batch Number* for the supplied packs and select the **[F10 – Save]** button.

| Enter Batch Number and Expiry Date Prescription Details         | -            |      | ×    |
|-----------------------------------------------------------------|--------------|------|------|
| Enter the expiry dates and batch numbers for the supplied packs |              |      |      |
| Expiry Date * 30/05/2024 5680192 Batch Number * 5680192         |              |      |      |
|                                                                 |              |      |      |
| [                                                               | 🗸 F10 - Save | 🗙 Ca | ncel |

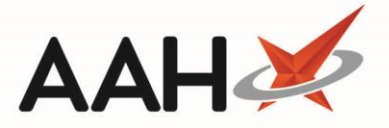

During the PGD, if it becomes apparent that the patient is ineligible for the medication, for reasons such as allergies or drug interactions, you can mark the item as not dispensed by selecting the *ND* alongside the item in the first quadrant. This will prompt you to provide a not dispensed reason, after which you can continue to save the *ND* item to the patient's PMR.

6. The patient's PMR displays with the PGD (Private) script type selected. To save the prescription, select the **[F8 – Last Item]** button.

| ProScript Connect ▼<br>19 December 2019 11:47 | Search (CTRL+S) - Q 🕢 💷   Responsible Pharmacist Victoria Smith   User Supervisor 🕂 - 🗖 🗙                                                                                                    |
|-----------------------------------------------|----------------------------------------------------------------------------------------------------|
| My shortcuts 🕂                                | Saareh Workflow Manager Sanica Hub Manager X MASON Right (Mr) X                                                                                                    |
| Redeem Owings                                 |                                                                                                    |
| Reprints<br>F6                                | Asson, Brian (Mr) DOB 15 Jun 1972 NHS No 487 753 1890 NHS No 487 753 1890 NHS No 487 753 1890 NACTIVE NACTIVE                                                                                                 |
| Overdue Scripts<br>F8                         | Patient Medication Record Patient Summary View Compliance                                                                                                    |
| Ordering<br>F7                                | Patient - Rx - Product - Repeat - Bag - Next - Change - Last - Label - Start                                                                                                    |
| MDS Prep                                      | F1 Details F2 Type F3 Choice F4 Request F5 Label F6 Item F7 Prescriber F8 Item F9 Options F11 Again                                                                                                    |
| MDS Scripts Due                               | Additional Endorsements Stock Card Edit Warnings Nominate To My Pharmacy PTS   Restrictions Robot Stock Enquiry MUR                                                                                           |
| SDM                                           | Bidg Notes • Incluent Report • Coursening Notes Interventions Record Measurements • Pob                                                                                                    |
| Stock Manager<br>Ctrl O                       | PGD (Private)     No Prescriber Selected       Item 1 - 28 Champix 1mg tabs                                                                                                    |
| MDS Manager                                   | ENTER - Add New Item                                                                                                    |
| ETP                                           |                                                                                                    |
| Script Q                                      |                                                                                                    |
| PMS                                           |                                                                                                    |
| Ctri R                                        |                                                                                                    |
|                                               | Mr Brian Mason                                                                                                    |
|                                               | Showing 12 months. Press Alt+S To Sh Show/Hide Details Group By: Drug                                                                                                    |
|                                               | Quantity         Dispensed Product Choice         R Stock         Pip Code         R         S           Drug Information         Patient Information         Patient Information         Patient Information |
|                                               |                                                                                                    |
|                                               | Drug Statistics (Drug Not Found)                                                                                                    |
|                                               | By Drug ▼ Dec Nov Oct Sep Aug Jul Beber Stock 0                                                                                                    |
|                                               | Max Day On Order Pad 0                                                                                                    |
|                                               | Month I otal Wholesaler UNI<br>Forms Suppested Level0                                                                                                    |
|                                               |                                                                                                    |

5

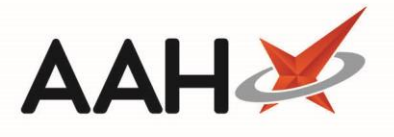

7. The Select Prescriber for PGD Prescription window opens where you'll be required to search for and select the patient's usual GP. After highlighting the GP, select the **[F10 – Select]** button.

| Select Prescriber for PGD Prescription | - = ×                                                             |
|----------------------------------------|-------------------------------------------------------------------|
| Filters Show Deleted                   |                                                                   |
| A ASLAM 👻 X 🧃                          | F1 - Search National Prescriber Database Edit Selected Prescriber |
| Prescriber                             | Prescribing Organisation                                          |
| F2 A ASLAM                             | CALLOWLAND SURGERY                                                |
|                                        |                                                                   |
|                                        | ✓ F10 - Select 🗙 Cancel                                           |

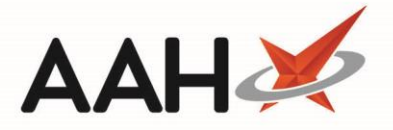

8. The Prescription Type preview displays. Confirm the details and select the **[F10 – Save]** button. ProScript Connect will generate the labels as configured, and the service *Status* will update to **Dispensed** in the Service Hub Manager.

| Prescription Type:                                                                                    | : PGD (Private) dispe                                             | ensed on 19/12/2019 at 11:45                                                           | – – ×       |  |  |  |
|----------------------------------------------------------------------------------------------------|-------------------------------------------------------------------|----------------------------------------------------------------------------------------|-------------|--|--|--|
| EMIS Pharmacy<br>212 Colonial Way<br>Watford<br>Hertfordshire<br>WD24 4WD<br>FTT23<br>1 PGD (Private) | DOB<br>15/06/1972<br>Age<br>47 years 6 months<br>28 Champix 1mg t | MASON, Brian (Mr)<br>11 Kenders Road<br>Watford<br>Herts<br>WD24 3TJ<br>[487 753 1890] | 28          |  |  |  |
| Cost £27.30<br>Margin 50%<br>Dispensing Fee<br>£2.00<br>Service Fee £5.00<br>Final Price £5.00        | Take ONE daily                                                    | 103                                                                                    | 20          |  |  |  |
|                                                                                                    | ASLAM, A<br>CALLOWLAND SUR                                        | GERY                                                                                   |             |  |  |  |
| Professional Fees                                                                                     | HE CALLOWLAND<br>WATFORD<br>HERTFORDSHIRE<br>WD24 5DG             | SURGERY 141A LEAVESDEN ROAD                                                            |             |  |  |  |
| Requires Attention Prescription notes                                                                 |                                                                   |                                                                                        |             |  |  |  |
| 🔲 F7 - Don't Print L<br>🔽 Print Bag Label 🛛                                                           | abels 📝 F8 - Don't E<br>🗌 Prescription is clini                   | indorse 📰 Alt+F10 - Same Patient №<br>cally checked 🔜 RD Script                        | Next Script |  |  |  |
| F2 - Compare 🖌 F10 - Save 🗙 Cancel                                                                    |                                                                   |                                                                                        |             |  |  |  |

7

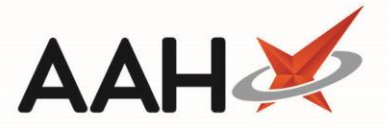

## Viewing the Transmission Log

If your patient confirmed they were happy for the PGD Consultation summary to be sent electronically to their registered GP, you can view the Communication Logs to confirm this has been sent.

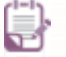

The PGD consultation summary can take up to 48 hours to reach the GP's inbox. Please note the GP practice staff will need to process and append the summary to the patient's medical record.

1. To view the transmission log, open the Service Hub Manager from the ProScript Connect Main Screen by clicking the [ProScript Connect] menu button and selecting the Service Hub Manager menu item.

| ProScript Connect ▼<br>19 December 2019 11:50 | Search (CTRL+S)                        | <del>-</del> ۹ 🛈           | 🕕   🎞   Responsible Pharmacist V | /ictoria Smith   User Sup | ervisor 🕂 🗕 🗖 🗙          |
|-----------------------------------------------|----------------------------------------|----------------------------|----------------------------------|---------------------------|--------------------------|
| My shortcuts 🕂                                |                                        |                            |                                  |                           |                          |
| Redeem Owings                                 | Search Workflow Manager Service        | e Hub Manager 🗙            |                                  |                           |                          |
| F2<br>Reprints                                | Services                               |                            |                                  |                           |                          |
| F6                                            | F1 - View PMR F2 - New Service         | 3 - Dispense F4 - Transmis | ssion Logs F11 - Reports         |                           | 0                        |
| Overdue Scripts<br>F8                         | Filters                                |                            |                                  |                           |                          |
| Ordering                                      | Period All Dates                       | ▼ Patie                    | ent Search Patient 🝷 🔍           |                           |                          |
| MDS Prep<br>F9                                | From Select a date 15 To               | Select a date 15 Servi     | ice Type 🛛 All 🔹 Sta             | All                       | •                        |
| MDS Scripts Due                               | Date Added Service                     | Version Patient Name       | NHS Number Status                | Service Type Tier         | Electronic feedback sent |
| SDM                                           | 19/12/2019 11:34:01 Smoking Cessat     | 1 MASON, Brian (I          | 4877531890 Dispensed             | PGD 1                     | · ·                      |
| Ctrl M                                        | 19/12/2019 09:29:10 Allergic Rhinitis- | 1.1 ELLIS, Catherine       | 2505271534 Dispensed             | PGD 1                     |                          |
| Stock Manager<br>Ctrl O                       | 11/11/2019 14:00:02 Chicken Pox Vac    | 1.2 ANDREW, Victor         | 0258333820 Dispensed             | PGD 1                     |                          |
| MDS Manager<br>F11                            | 05/11/2019 15:57:15 Allergic Rhinitis- | 1.1 ANDREW, Victor         | 0258333820 Dispensed             | PGD 1                     |                          |
| ETP                                           | 05/11/2019 15:50:32 P2 Altitude Sick   | 1 ANDREW, Victor           | 0258333820 Dispensed             | PGD 1                     |                          |
| Script Q                                      | 29/10/2019 11:46:41 Allergic Rhinitis- | 1.1 SMITH, Rachel          | Not Dispensed                    | PGD 1                     |                          |
| 0140                                          | 29/10/2019 11:27:43 P2 Altitude Sick   | 1 JAPLE, Mariah (M         | 2975342446 Dispensed             | PGD 1                     |                          |
| Ctri R                                        | 29/10/2019 10:15:21 Smoking Cessat     | 1 JAPLE, Mariah (N         | 2975342446 Cancelled             | PGD 1                     |                          |
|                                               | 23/10/2019 10:50:36 P2 Altitude Sick   | 1 JAPLE, Mariah (M         | 2975342446 Eligible              | PGD 1                     |                          |
|                                               | 30/09/2019 14:34:14 Smoking Cessat     | 1 DARTON, Paul (           | 4578322963 Cancelled             | PGD 1                     |                          |
|                                               | 30/09/2019 14:30:36 P2 Altitude Sick   | 1 SMITH, Rachel            | Eligible                         | PGD 1                     |                          |
|                                               | 30/09/2019 14:19:44 Chicken Pox Vac    | 1.2 ELLIS, Catherine       | 2505271534 Eligible              | PGD 1                     |                          |
|                                               | 30/09/2019 14:16:08 P2 Altitude Sick   | 1 SMITH, Rachel            | Dispensed                        | PGD 1                     |                          |
|                                               | 20/05/2019 10:23:02 Malaria Prophyl    | 6 ELLIS, Catherine         | 2505271534 Cancelled             | PGD 1                     |                          |
|                                               | 20/05/2019 10:18:04 Contraception -    | 13 SMITH, Rachel           | Eligible                         | PGD 1                     |                          |
|                                               | 20/05/2019 10:01:35 Asthma- Salbuta    | 6 SMITH, Rachel            | Dispensed                        | PGD 1                     |                          |
|                                               | 20/05/2019 09:48:28 Period Delay- N    | 20 SMITH, Rachel           | Not Dispensed                    | PGD 1                     |                          |
|                                               | 15/05/2019 14:56:12 Asthma- Salbuta    | 6 DARTON, Paul (           | 4578322963 Dispensed             | PGD 1                     |                          |
|                                               |                                        |                            |                                  |                           | *                        |

2. Locate and highlight the patient in the Service Hub Manager and select the **[F4 – Transmission Logs]** button.

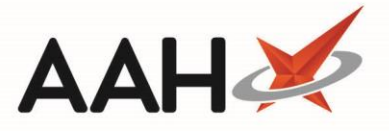

3. The Communication Logs window opens. Scroll through the list of messages to locate the *Sent* transmission displaying *GP Kettering Request*. This message indicates the consultation has been sent.

If the GP Kettering Request message is not in the Communication Logs, you will need to manually send a summary to the GP e.g. by post.

| Communication Logs                      | - = ×                  |
|-----------------------------------------|------------------------|
|                                         |                        |
| Sent: 20/05/2019 at 10:01               | Copy View in Browser 🗸 |
| Consultation Outcome Request            |                        |
| Received: 20/05/2019 at 10:01           | Copy View in Browser 🗸 |
| Consultation Outcome Response           |                        |
| Sent: 20/05/2019 at 10:02               | Copy View in Browser 🗸 |
| Consultation Dispensing Detail Request  |                        |
| Received: 20/05/2019 at 10:02           | Copy View in Browser 🗸 |
| Consultation Dispensing Detail Response |                        |
| Sent: 20/05/2019 at 10:02               | Сору 🗸                 |
| GP Kettering Request                    |                        |
| Sent: 20/05/2019 at 10:03               | Copy View in Browser 🗸 |
| Consultation Dispensing Detail Request  |                        |
| Received: 20/05/2019 at 10:03           | Copy View in Browser 🗸 |
| Consultation Dispensing Detail Response |                        |
|                                         |                        |
|                                         | × Close                |

## **Revision History**

| Version Number | Date             | Revision Details | Author(s)     |
|----------------|------------------|------------------|---------------|
| 1.0            | 18 November 2020 |                  | Elyas Khalifa |
|                |                  |                  |               |
|                |                  |                  |               |

## **Contact us**

For more information contact: **Telephone: 0344 209 2601** 

Not to be reproduced or copied without the consent of AAH Pharmaceuticals Limited 2020.